## **IT Essentials 5.0**

# 5.5.1.13. Лабораторная работа — использование средства восстановления системы в Windows XP

## Введение

Распечатайте и выполните эту лабораторную работу.

В этой лабораторной работе вы создадите точку восстановления и вернёте компьютер в состояние на момент времени её создания.

#### Рекомендуемое оборудование

Для этого упражнения требуется следующее оборудование:

- компьютер, работающий под управлением Windows XP;
- установочный компакт-диск для Windows XP.

#### Действие 1

Выберите Пуск > Все программы > Стандартные > Служебные > Восстановление системы.

Выберите переключатель Создать точку восстановления.

| 🧐 Восстановление системы                                                                                                    | ×                                                                                                    |
|----------------------------------------------------------------------------------------------------|----------------------------------------------------------------------------------------------------|
| Восстановление системы                                                                                                    | О Справка                                                                                                    |
| Восстановление системы может быть использовано для<br>отмены изменений в конфигурации системы и<br>восстановление системы позволяет вернуть<br>конфигурацию компьютера в более раннее состояние,<br>называемое контрольной точкой восстановления, без<br>потери текуших данных, таких как документы, почта,<br>избранные ссылки и журнал ссылок.<br>Любые изменения конфигурации, выполняемые<br>восстановлением системы, обратимы.<br>Система автоматически создает контрольные точки<br>восстановления, называемые системными. Кроме этого,<br>вы можете использовать восстановление осностены для<br>создания собственных точек, что может оказаться<br>полезным при установке нового программного<br>обеспечения или внесении изменений в реестр.<br>Параметры восстановления системы | Чтобы начать, выберите задачу, которую необходимо выполнить:    Восстановление более раннего состояния Компьютера     Создать точку восстановления |
| выверите нужное действие и нажмите "Далее".                                                                                                    | <u>Далее &gt; </u> <u>О</u> тмена                                                                                                    |

Нажмите кнопку Далее.

В поле «Описание контрольной точки восстановления» введите **Application Installed** (Приложение установлено).

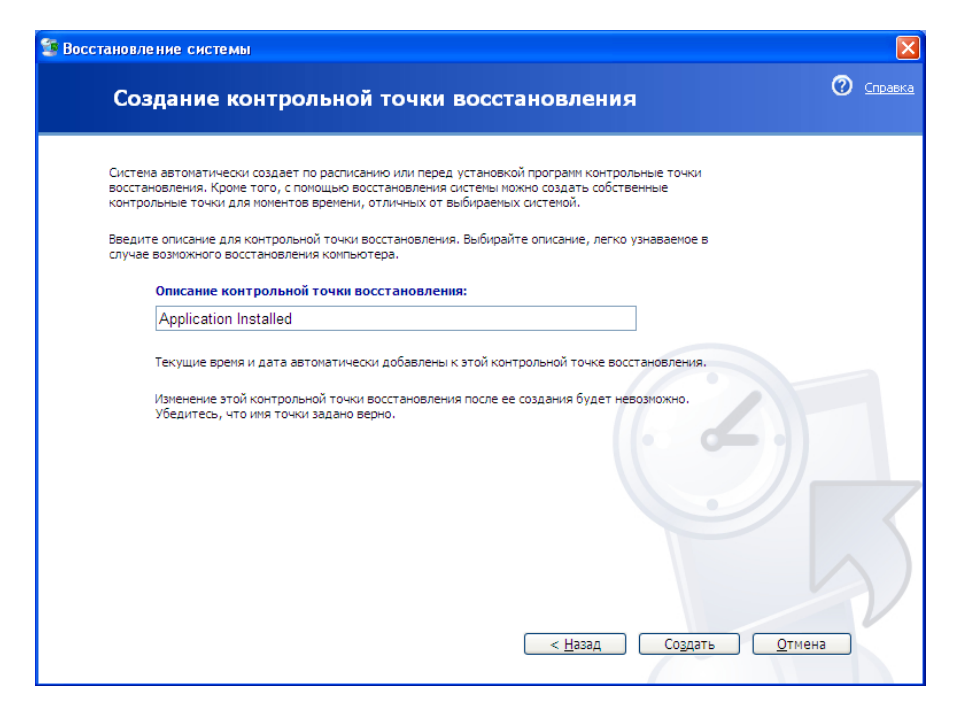

Нажмите кнопку Создать.

## Действие 3

Появится окно «Контрольная точка восстановления создана».

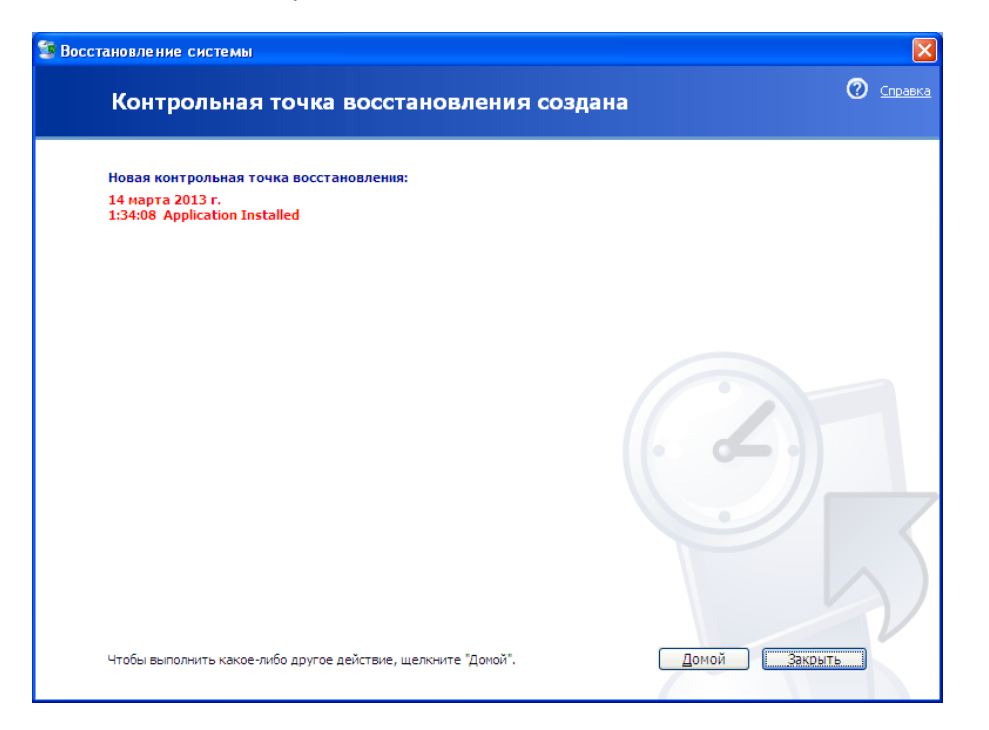

Нажмите кнопку Закрыть.

Выберите Пуск > Панель управления > Установка и удаление программ > Установка компонентов Windows.

| 🐻 Установка и                                | удаление программ                                                                                                    |                        |
|----------------------------------------------|----------------------------------------------------------------------------------------------------|------------------------|
| 500<br>Изменение или<br>удаление<br>программ | Установка программы с CD-ROM или дискети<br>Чтобы установить программу с<br>CD-ROM или дискеты, нажмите "CD<br>или дискета"<br>Установка програми от Майкрософт | ы<br>СD или дискета    |
| <br>⊻становка<br>программ                    | Чтобы установить новые<br>компоненты Windows, драйверы<br>устройств или обновления системы<br>через Интернет, нажиите "Windows<br>Update"                       | Windows <u>U</u> pdate |
| Установ <u>к</u> а<br>компонентов<br>Windows |                                                                                                    |                        |
| Выбор<br>программ<br>по умолчанию            |                                                                                                    |                        |

# Действие 5

Установите флажок Internet Information Services (IIS) (Службы IIS).

| Macтер компонентов Windows                                                                                                    |
|----------------------------------------------------------------------------------------------------|
| Компоненты Windows<br>Вы можете добавить или удалить компоненты Windows XP.                                                                                                    |
| Чтобы добавить или удалить компонент, установите или снимите флажок.<br>Затененный флажок означает частичную установку компонента. Выяснить его<br>состав позволяет кнопка "Состав".<br>Компоненты: |
| 🗹 🍓 Internet Information Services (IIS) 13,4 MB 🔼                                                                                                    |
| 🗆 📢 MSN Explorer 0,0 MB 📃                                                                                                    |
| 🗹 🏥 Outlook Express 0,0 MB                                                                                                    |
| 🗹 🤱 Windows Messenger 0,0 MB                                                                                                    |
| 🗔 🏪 Лочгие слижбы постипа к файлам и принтерам в сети 🔢 🛛 🕅 МБ 🔛                                                                                                    |
| Описание: Предоставляет или отменяет доступ к Internet Explorer из меню<br>"Пуск" и с рабочего стола                                                                                                |
| Требуется на диске: 70,1 МБ Состав                                                                                                    |
| Свободно на диске: 36912,3 МБ                                                                                                    |
| < Назад Далее > Отмена                                                                                                    |

Нажмите кнопку Далее.

Вставьте установочный компакт-диск Windows XP в привод оптических дисков.

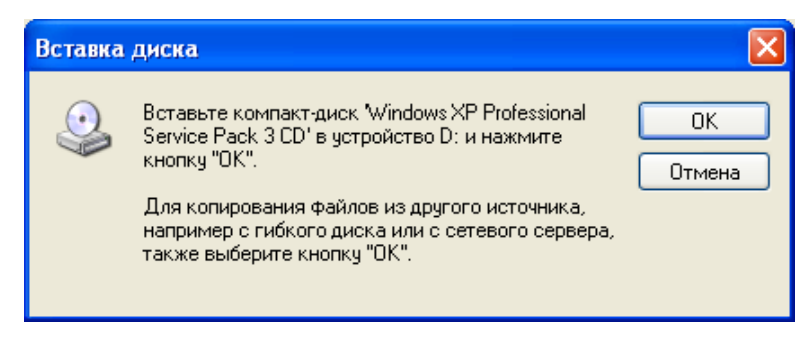

#### Нажмите кнопку ОК.

# Действие 7

Откроется окно «Требуемые файлы».

| Требуел | мые файлы                                                                                                  |              |
|---------|----------------------------------------------------------------------------------------------------|--------------|
|         | Необходимы некоторые файлы с Windows XP<br>Professional Service Pack 3 CD.                                 | ОК<br>Отмена |
|         | Вставьте Windows XP Professional Service Pack 3<br>CD в выбранное устройство и затем нажмите<br>кнопку OK. |              |
|         | Размещение файлов:                                                                                         |              |
|         | D:\i386                                                                                                    | Обзор        |

Нажмите кнопку ОК.

Появится окно хода настройки компонентов.

| Мастер компонентов Windows                                                                 |
|--------------------------------------------------------------------------------------------|
| Настройка компонентов<br>Программа установки реализует выбранные параметры настройки.      |
| Подождите, пока будут настроены выбранные компоненты. Это<br>может занять несколько минут. |
| Состояние: Копирование файлов                                                              |
|                                                                                            |
|                                                                                            |
|                                                                                            |
| < Назад Далее > Отмена                                                                     |

Появится окно «Завершение работы мастера компонентов Windows».

| Мастер компонентов Win | dows                                                                                                    | $\times$ |
|------------------------|----------------------------------------------------------------------------------------------------|----------|
|                        | Завершение работы мастера<br>компонентов Windows<br>Работа мастера компонентов Windows успешно<br>завершена. |          |
| A TY                   | Для закрытия мастера нажмите кнопку "Готово".                                                                |          |
|                        | К Назад Готово                                                                                               |          |

Нажмите кнопку Готово.

#### Действие 9

Откроется окно «Изменение параметров системы».

| Измене | ние параметров системы                                                                              |
|--------|----------------------------------------------------------------------------------------------------|
| 2      | Новые параметры вступят в силу только после перезагрузки системы.<br>Выполнить перезагрузку сейчас? |
|        | Да Нет                                                                                              |

Извлеките установочный компакт-диск для Windows XP из привода оптических дисков.

Нажмите кнопку Да.

#### Действие 10

Начните ceanc в Windows со своей учётной записью.

Откройте приложение «Блокнот», выбрав Пуск > Все программы > Стандартные > Блокнот.

Введите This is a test of the Restore Points (Это тест точек восстановления) в приложении «Блокнот».

Выберите Файл > Сохранить как....

Выберите Мои документы.

Введите Restore Point Test file (Файл тестирования точки восстановления) в поле «Имя файла:».

| 🖪 Restore Point Test file - Блокнот  | × |
|--------------------------------------|---|
| Файл Правка Формат Вид Справка       |   |
| This is a test of the Restore Points | < |
|                                      | ~ |
| < >                                  |   |

Нажмите кнопку Сохранить.

Выберите Файл > Выход.

## Действие 11

Откройте IIS, чтобы убедиться в успешности установки этой службы.

Выберите Пуск > Все программы > Администрирование > Internet Information Services (IIS) (Службы IIS).

| 💐 Internet Information Services |                                            |     |
|---------------------------------|--------------------------------------------|-----|
| Консоль Действие Вид Справк     | a                                          |     |
|                                 |                                            |     |
| 1 Internet Information Services | Компьютер Лок Версия                       | Coc |
| 표 🚚 RU-12848962А1ВЕ (локальный  | 💭 RU-12848962А1ВЕ (локальный к Да IIS V5.1 |     |
|                                 |                                            |     |
|                                 |                                            |     |
| < · · · >                       | <                                          | >   |
|                                 |                                            |     |

Выберите Файл > Выход.

#### Действие 12

Выберите Пуск > Все программы > Стандартные > Служебные > Восстановление системы.

Выберите переключатель Восстановление более раннего состояния компьютера.

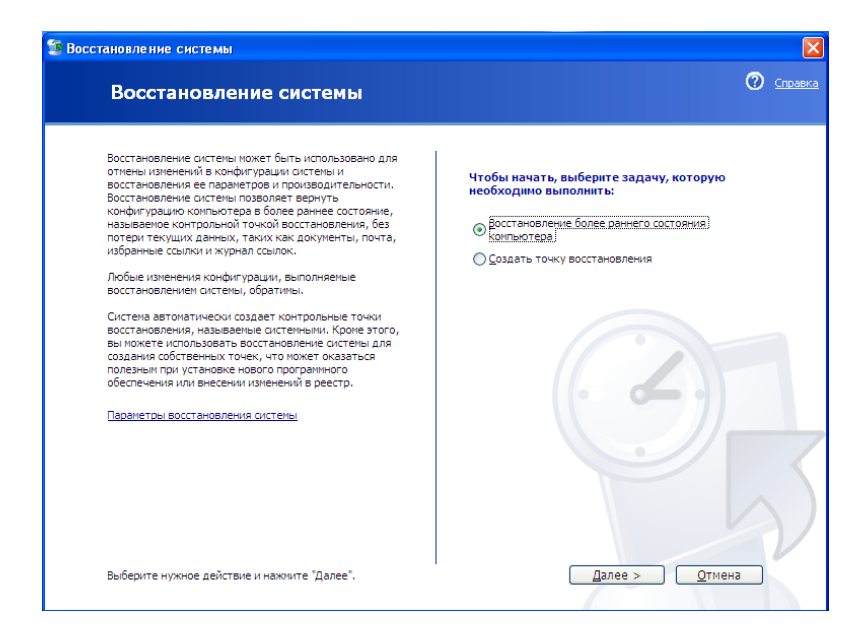

Нажмите кнопку Далее.

#### Действие 13

Выберите сегодняшнюю дату из календаря слева.

Выберите Application Installed (Приложение установлено) из списка справа.

| осстановле                                            | ние сис                                                    | темы                                       |                                           |                                              |                                             |                                              |                                                                                                    | ×    |
|-------------------------------------------------------|------------------------------------------------------------|--------------------------------------------|-------------------------------------------|----------------------------------------------|---------------------------------------------|----------------------------------------------|----------------------------------------------------------------------------------------------------|------|
| Выб                                                   | ор к                                                       | онтр                                       | олы                                       | юй т                                         | очки                                        | вос                                          | остановления 🕐 🔤                                                                                                    | авка |
| Дни, име<br>Контрол<br>Возможн<br>системої<br>автомат | еющие ко<br>ьные точ<br>ые типы<br>й), пользо<br>ически по | нтрольн<br>ки для в<br>контроля<br>рательс | ые точк<br>ыбранно<br>ыных то<br>кие (точ | и восста<br>ой даты<br>чек восс<br>«ки, созд | новления<br>содержа<br>тановлен<br>анные по | а, отобр<br>тся в спи<br>ия: сист<br>ользова | ажаются в календаре жирным шрифтом.<br>иске.<br>гемные (запланированные точки, созданные<br>телен) и установочные (точки, создаваемые |      |
| 1. Выбе<br>жирны                                      | ерите в н<br>м шрифт                                       | календа<br>гом.                            | аре ден                                   | њ, выд                                       | еленныі                                     | ĭ                                            | 2. Выберите в списке контрольную точку<br>восстановления.                                                                             |      |
| <                                                     |                                                            | Ма                                         | рт <b>201</b> 3                           |                                              |                                             | >                                            | < 14 марта 2013 г. >                                                                                                    |      |
| Пн                                                    | Вт                                                         | Ср                                         | Чт                                        | Пт                                           | C6                                          | Вс                                           | 1:34:08 Application Installed                                                                                                    |      |
| 25                                                    | 26                                                         | 27                                         | 28                                        | 1                                            | 2                                           | 3                                            |                                                                                                    |      |
| 4                                                     | 12                                                         | 12                                         | 14                                        | 15                                           | 9                                           | 10                                           |                                                                                                    |      |
| 19                                                    | 10                                                         | 20                                         | 21                                        | 22                                           | 23                                          | 24                                           |                                                                                                    |      |
| 25                                                    | 26                                                         | 20                                         | 21                                        | 22                                           | 30                                          | 31                                           |                                                                                                    |      |
| 1                                                     | 2                                                          | 3                                          | 4                                         | 5                                            | 6                                           | 7                                            |                                                                                                    |      |
|                                                       |                                                            |                                            |                                           |                                              |                                             |                                              |                                                                                                    |      |
|                                                       |                                                            |                                            |                                           |                                              |                                             |                                              |                                                                                                    |      |
|                                                       |                                                            |                                            |                                           |                                              |                                             |                                              |                                                                                                    |      |
|                                                       |                                                            |                                            |                                           |                                              |                                             |                                              |                                                                                                    |      |
|                                                       |                                                            |                                            |                                           |                                              |                                             |                                              |                                                                                                    | /    |
|                                                       |                                                            |                                            |                                           |                                              |                                             |                                              |                                                                                                    |      |
|                                                       |                                                            |                                            |                                           |                                              |                                             |                                              | < <u>Н</u> азад Далее > <u>О</u> тмена                                                                                                |      |
|                                                       |                                                            |                                            |                                           |                                              |                                             |                                              |                                                                                                    |      |

Нажмите кнопку Далее.

Появится окно «Подтверждение выбора контрольной точки восстановления».

**ПРИМЕЧАНИЕ.** После нажатия кнопки «Далее» Windows перезагрузит компьютер. Прежде чем нажать кнопку «Далее», закройте все приложения.

| сстано    | вление системы                                                                                                    |
|-----------|----------------------------------------------------------------------------------------------------|
| Г         | Одтверждение выбора контрольной точки восстановления 🙋 🛥                                                           |
| Вь        | ібранная контрольная точка восстановления:                                                                         |
| 14        | Napra 2013 r.                                                                                                    |
| 1:3       | 34 Application Installed                                                                                           |
| Эт        | а процедура полностью обратина и не затронет ваших текущих данных, таких как сохраненные                           |
| до        | купенты или почта.                                                                                                 |
| Во        | время восстановления окстемы будет выполнено автоматическое завершение работы Windows.                             |
| По        | сле завершения восстановления окстема Windows будет перезапущена с использованием параметров                       |
| Сис       | темы на указанную выше дату.                                                                                       |
| Вн        | имание: сохраните результаты работы и закройте все открытые программы перед                                        |
| пр        | одолжением.                                                                                                    |
| Пр        | ограние восстановления системы требуется некоторое время для сбора информации о выбранной                          |
| ког       | нтрольной точке восстановления перед выполнением перезагрузки компьютера.                                          |
|           |                                                                                                    |
| Чт<br>укі | обы восстановить состояние контьютера на < <u>Н</u> азад Далее > <u>О</u> тмена<br>занное время, щелюните "Далее". |

#### Нажмите кнопку Далее.

Операционная система будет восстановлена на момент до установки приложения IIS.

#### Действие 15

Появится окно «Восстановление завершено».

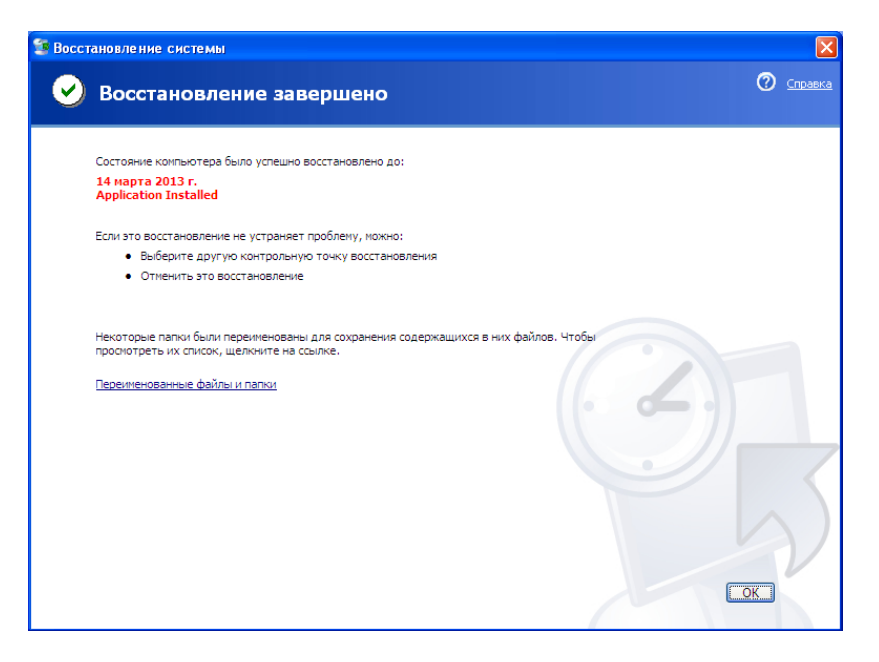

#### Нажмите кнопку ОК.

Выберите Пуск > Все программы > Администрирование.

Есть ли в списке приложение IIS?

## Действие 17

Перейдите в папку «Мои документы».

Откройте файл "Restore Point Test file.txt" (Файл тестирования точки восстановления).

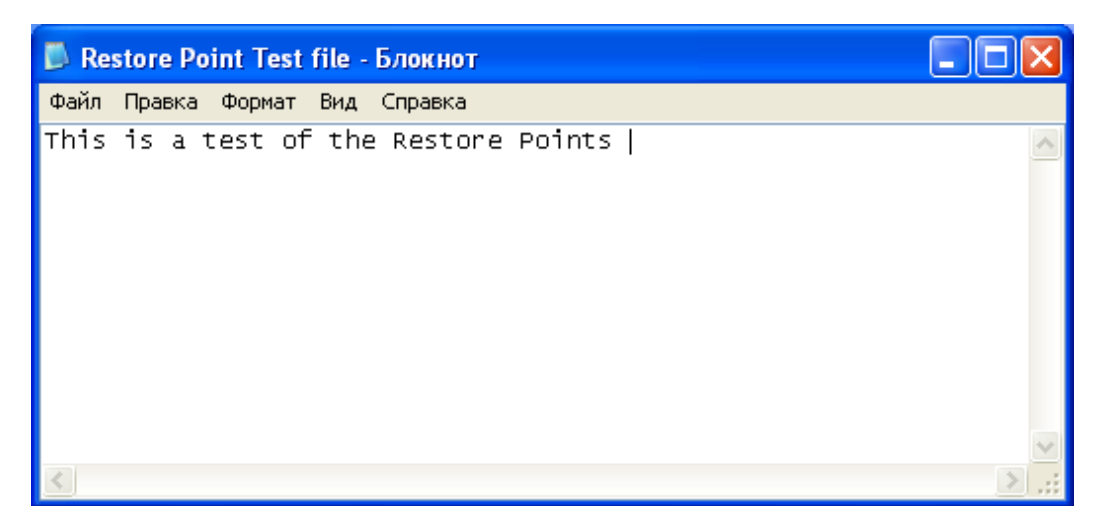

Осталось ли содержимое тем же?